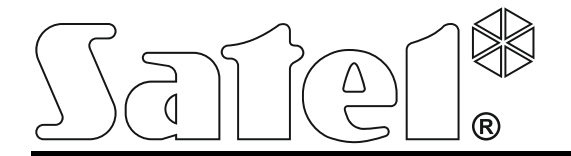

# Beléptetőközpont ACCO-NT

# Telepítői kézikönyv

ACCO NET 1.8

Firmware-verzió 1.15

acco-nt\_en 02/22

SATEL sp. z o.o. ul. Budowlanych 66 80-298 Gdańsk LENGYELORSZÁG tel. +48 58 320 94 00 www.satel.pl

### FONTOS

A beléptetőrendszert csak szakképzett személy telepítheti.

A telepítés előtt kérjük, olvassa el figyelmesen ezt a kézikönyvet, hogy elkerülje a hibákat, amelyek az eszköz meghibásodásához vagy akár károsodásához vezethetnek.

Bármilyen elektromos csatlakoztatás előtt áramtalanítsa az eszközt.

A gyártó által nem engedélyezett változtatások, módosítások vagy javítások érvénytelenítik az Ön garanciális jogait.

Az eszköz a FreeRTOS v 6.1.0-t használja - a módosított GPL licenc alatt (www.freertos.org).

A SATEL célja, hogy folyamatosan fejlessze termékei minőségét, ami a műszaki adatok és a firmware módosítását eredményezheti. A bevezetett módosításokkal kapcsolatos aktuális információk elérhetők weboldalunkon. Kérjük, látogasson el weboldalunkra: https://support.satel.pl

#### A megfelelőségi nyilatkozat megtekinthető a www.satel.pl/ce oldalon

Ebben a kézikönyvben a következő szimbólumokat használjuk:

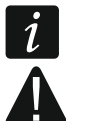

- megjegyzés,
- figyelmeztetés.

#### TARTALOMJEGYZÉK

| 1. | Be     | evezetés                                                                   | 2  |
|----|--------|----------------------------------------------------------------------------|----|
| 2. | Tu     | ılajdonságok                                                               | 2  |
| 3. | Az     | z alaplap leírása                                                          | 4  |
|    | 3.1    | MicroSD memóriakártya                                                      | 5  |
|    | 3.1    | 1.1 A microSD kártya behelyezése                                           | 5  |
|    | 3.1    | 1.2 A microSD kártya eltávolítása                                          | 6  |
|    | 3.2    | LED világítási mintázat                                                    | 6  |
| 4. | Be     | eléptetőmodulok                                                            | 7  |
| 5. | Bő     | óvítőmodulok                                                               | 7  |
| 6. | Ar     | rendszer telepítése                                                        | 7  |
| -  | 6.1    | Telepítési terv                                                            | 8  |
|    | 6.2    | A rendszer áramfogvasztásának becslése                                     | 8  |
|    | 6.3    | Kábelezés                                                                  | 8  |
|    | 6.4    | A központ alaplapjának beszerelése                                         | 8  |
|    | 6.5    | A beléptetőmodulok csatlakoztatása az RS-485 buszhoz                       | 9  |
|    | 6.5    | 5.1 A beléptetőmodulok címzése                                             | 10 |
|    | 6.5    | 5.2 A beléptetőmodulokkal együttműködő eszközök csatlakoztatása            | 10 |
|    | 6.6    | Az eszközök csatlakoztatása a bővítőbuszhoz                                | 9  |
|    | 6.6    | 6.1 A bővítőbuszra csatlakoztatott eszközök címzése                        | 10 |
|    | 6.7    | Az eszközök csatlakoztatása a központhoz és a bővítőbemenetekhez           | 11 |
|    | 6.8    | Csatlakozás az Ethernet hálózathoz                                         | 12 |
|    | 6.9    | A tápegység csatlakoztatása                                                | 12 |
|    | 6.9    | 9.1 A központ bekapcsolási/indítási eljárása                               | 12 |
| 7. | Ar     | rendszer bemeneteinek és kimeneteinek számozása                            | 12 |
| 8. | Az     | z ACCO-NT központ hálózati beállításainak konfigurálása                    | 12 |
|    | 8.1    | Rendszerkövetelmények                                                      | 12 |
|    | 8.2    | Az ACCO-NT Conf program telepítése                                         | 12 |
|    | 8.3    | Az ACCO-NT központ első alkalommal történő csatlakoztatása a számítógéphez | 13 |
|    | 8.4    | Az ACCO-NT Conf program leírása                                            | 13 |
| 9. | Az     | z ACCO NET rendszer működéséről                                            | 15 |
| 10 | ). A I | központ firmware-frissítése                                                | 16 |
|    | 10.1   | A központ firmware-ének helyi frissítése                                   | 16 |
|    | 10.2   | A központ firmware-ének távoli frissítése                                  | 17 |
|    | 10.3   | A központ firmware-frissítésének sürgősségi eljárása                       | 17 |
| 11 | I. Az  | z ACCO-NT központ műszaki adatai                                           | 17 |

# 1. Bevezetés

Az ACCO NET beléptetőrendszer a Satel által gyártott szoftverekből és eszközökből áll. Az ACCO NET rendszerszoftver telepítési útmutatója a www.satel.pl oldalon érhető el.

Ez a kézikönyv az ACCO-NT beléptetőpanel (1.7 elektronikai verzió, 1.15 firmware-verzió) telepítését tartalmazza. Leírja továbbá a központ hálózati beállításainak az ACCO-NT Conf program segítségével történő konfigurálásának szabályait és az ACCO NET beléptetőrendszert alkotó eszközök telepítésének módját. Ezek közé tartoznak:

- beléptetőmodulok:
  - ACCO-KP2 (1.00 firmware-verzió),
  - ACCO-KP / ACCO-KP-PS / ACCO-KPWG / ACCO-KPWG-PS (3.06 firmware-verzió).
- bővítőmodulok:
  - INT-E,
  - INT-O,
  - INT-PP,
  - INT-RX-S (1.02 vagy újabb firmware-verzió),
  - INT-ORS,
  - INT-IORS.

# 2. Tulajdonságok

#### A rendszer felépítése

- Tetszőleges számú objektum a rendszerben.
- Tetszőleges számú beléptetőközpont az objektumban (az eszközök számát csak a szerver teljesítménye korlátozza).
- A beléptetőközpont által támogatott legfeljebb 255 beléptetőmodul.
- Akár 255 zóna 1 beléptetőközpontban.
- Legfeljebb 255 beléptetőmodul 1 zónában.
- Akár 16 hozzáférési útvonal.
- Akár 16 zóna 1 útvonalban.
- Tetszőleges számú INTEGRA vagy INTEGRA Plus riasztóközpont integrálása 1 beléptetőközpontba.

INTEGRA / INTEGRA Plus központok integrálhatók, firmware-verzió 1.17 (vagy újabb).

#### Bemenetek

1

- 8 programozható bemenet a központ alaplapján:
  - digitális üzemmód (NO, NC),
  - különböző bemeneti típusok.
- A programozható bemenetek maximális száma 264.

#### Kimenetek

- 8 programozható kimenet a központ alaplapján:
  - kisáramú kimenetek, OC típus,
  - különböző kimeneti funkciók,

2

- nem szabványos vezérlési funkciók végrehajtása a kimeneteken végzett összetett logikai műveletek programozásának lehetősége miatt.
- A programozható kimenetek maximális száma 264.
- 3 nagyáramú kimenet a központ alaplapján, amelyek a tápkimenetek funkcióját látják el (AUX kimenetek: 0,5 A / 12 V DC, +EX kimenet: 0,5 A / 12 V DC).

#### Kommunikációs buszok

- 2 RS-485 buszok.
- Bővítőbusz max. 32 bővítőmodul csatlakoztatásához.

#### Eseménymemória

- microSD (2 GB vagy nagyobb) memóriakártyára mentett események:
  - max. egymillió esemény a központról;
  - max. 100 ezer esemény beolvasása minden egyes beléptetőmodulból.

#### Felhasználók

- 1 adminisztrátor.
- Max. 8 ezer felhasználó egy zónában / központban.
- Max. 65 ezer felhasználó a teljes ACCO NET rendszerben.
- A felhasználóhoz hozzárendelhető:
  - kód,
  - proximity kártya (passzív transzponder, amely lehet kártya, kulcstartó tag stb.),
  - DALLAS chipek (iButtons),
  - távirányító.
- Minden felhasználóhoz legfeljebb 4 proximity kártya / DALLAS iButton rendelhető hozzá.

#### Időbeosztás

- Max. 256 hozzáférési naptár.
- Max. 256 heti menetrend.
- Max. 256 napi menetrend.
- Max. 256 idősáv.

#### További jellemzők

- Zónák opcionális blokkolása / feloldása meghatározott időben, a hozzáférési naptár szerint vagy a kártyát az olvasóhoz tartva.
- Logikai függvény végrehajtása bemeneteken és kimeneteken.
- Forgókapuk támogatása.
- A központ kimeneteinek vezérlése távirányítók segítségével.
- A beépített riasztórendszer partícióinak élesítése / hatástalanítása.
- A beépített riasztórendszer partícióiban bekövetkezett riasztások jelzése.
- A tápegység állapotának valós idejű felügyelete.
- A rendszerhez csatlakoztatott eszközök firmware-frissítésének képessége.
- A központ és a beléptetőmodulok firmware-ének távoli frissítése.

#### Programozás

- Helyi programozás (csak a központ hálózati beállításai és az idő):
  - ACCO-NT Conf programmal telepített számítógép, amely a központ USB portjához van csatlakoztatva.

- Távoli programozás az Ethernet hálózaton keresztül:
  - ACCO Soft programmal telepített számítógép;
  - webböngésző (ACCO-WEB alkalmazás lásd: ACCO-WEB kézikönyv).

#### Alaplap

- MicroSD memóriakártyák beépített olvasója.
- USB MINI-B port, amely lehetővé teszi:
  - a hálózati beállítások konfigurálását az ACCO-NT Conf programmal telepített számítógép segítségével,
  - a központ firmware-frissítését annak szétszerelése nélkül.
- Valós idejű óra naptárral és akkumulátoros mentéssel.
- LED-ek, amelyek jelzik:
  - a központ és az RS-485 buszok, a számítógép és a szerver közötti kommunikáció,
  - az áramellátó rendszer,
  - a microSD kártya

állapotát.

- Elektromos védelem az összes bemenet és kimenet, valamint a kommunikációs buszok számára.
- Csatlakozóaljzat az APS-412 tápegységhez.
- Lehetőség a központ OPU-3 P vagy OPU-4 P házba történő beszerelésére.

# 3. Az alaplap leírása

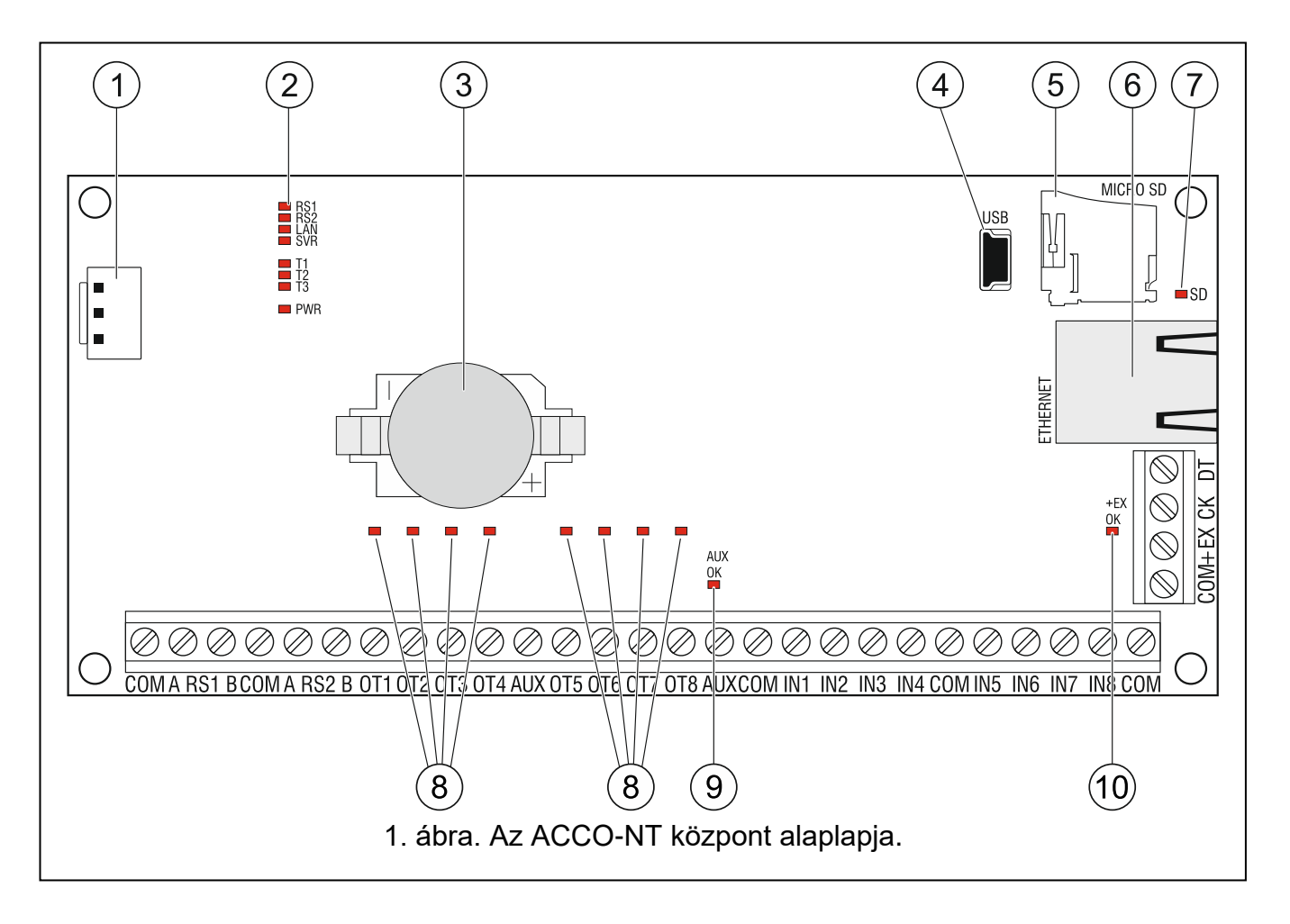

#### Magyarázat az 1. ábrához:

- 1) Csatlakozóaljzat az APS-412 tápegységhez.
- (2) Az LD1-LD8 LED-ek jelzik a központ és a kommunikáció aktuális állapotát (lásd a "LED világítási mintázat" részt).
- Iítium akkumulátor az óra mentéséhez.
- 4 USB MINI-B port.
- 5 microSD memóriakártya.
- 6) RJ-45 aljzat Eathernet hálózati csatlakozáshoz. Két LED-del ellátva: zöld – a hálózathoz való kapcsolódást és az adatátvitelt jelzi, sárga – jelzi az egyeztetett átviteli sebességet (BE: 100 Mb; KI: 10 Mb).
- (7) SD LED, amely a microSD kártya állapotát jelzi (lásd a "LED világítási mintázat" című részt).
- (8) A kimenetek állapotát jelző LED-ek.
- (9) AUX OK LED, amely jelzi az AUX tápegység kimeneteinek állapotát.
- (10) +EX OK LED, amely jelzi a +EX tápegység kimenetének állapotát.

#### A csatlakozók leírása:

| СОМ     | _ | közös föld                                                                                |
|---------|---|-------------------------------------------------------------------------------------------|
| A RS1 B | _ | csatlakozók az első RS-485 busz csatlakoztatásához                                        |
| A RS2 B | _ | csatlakozók a második RS-485 busz csatlakoztatásához                                      |
| OT1OT8  | _ | programozható kimenetek                                                                   |
| AUX     | _ | +12 V DC tápkimenetek                                                                     |
| IN1IN8  | _ | bemenetek                                                                                 |
| +EX     | - | +12 V DC tápkimenet (dedikált tápkimenet a bővítőbuszra csatlakoztatott eszközök számára) |
| CK      | _ | bővítőbusz órajel                                                                         |
| DT      | _ | bővítőbusz adatok                                                                         |
|         |   |                                                                                           |

#### 3.1 MicroSD memóriakártya

A microSD memóriakártya célja:

- az ACCO NET rendszer konfigurációs adatainak tárolása;
- a beléptetőközpont eseményeinek és a beléptetőmodulokból letöltött eseményeknek a mentése.
- A központ támogatja a microSD és microSDHC memóriakártyákat.

i

Ne vegye ki a memóriakártyát, ha a beléptetőrendszer működik.

Ha a microSD-kártya meghibásodik:

- az események nem kerülnek mentésre,
- az ACCO NET rendszer konfigurálása nem lehetséges.

Miután behelyezte a microSD kártyát a működő központba, az SD LED villogni kezd. A központ ellenőrzi a kártyán tárolt adatokat.

#### 3.1.1 A microSD kártya behelyezése

1. Nyissa ki a központ házát.

- 2. Helyezze be a kártyát a nyílásba, és nyomja addig, amíg be nem kattan a helyére. A kártya érintkezőit az Ethernet aljzat felé kell irányítani.
- 3. Zárja be a központ házát.

### 3.1.2 A microSD kártya eltávolítása

- 1. Nyissa ki a központ házát.
- 2. Nyomja meg a kártyát a kioldáshoz.
- 3. Vegye ki a kártyát a foglalatból.

# 3.2 LED világítási mintázat

#### RS1 LED:

villog – a kommunikáció az első RS-485 buszra csatlakoztatott beléptetőmodulokkal rendben zajlik;

KI – nincs kommunikáció az első RS-485 buszhoz csatlakoztatott beléptetőmodulokkal.

#### RS2 LED:

- villog a második RS-485 buszhoz csatlakoztatott beléptetőmodulokkal való kommunikáció rendben zajlik;
- KI nincs kommunikáció a második RS-485 buszra csatlakoztatott beléptetőmodulokkal.

#### LAN LED:

villog – az Ethernet hálózattal való kommunikáció rendben zajlik;

KI – nincs kommunikáció az Ethernet hálózattal.

#### SVR LED:

villog - a kommunikáció az ACCO-szerverrel rendben zajlik;

KI – nincs kommunikáció az Acco Serverrel.

#### T1 LED:

villog – a kommunikáció a számítógéppel rendben zajlik;

KI – nincs kommunikáció a számítógéppel.

#### T2...T3 LED-ek: nem használt.

#### PWR LED:

BE – bekapcsolt áramellátás;

KI – kikapcsolt áramellátás.

#### SD LED:

BE – microSD kártya telepítve;

villog – adatok írása a kártyára vagy olvasása a kártyáról;

KI – nincs kártya telepítve, vagy a központba telepített kártya hibás.

#### A kimenet állapotát jelző LED-ek:

BE – kimenet aktív;

KI – kimenet inaktív.

#### AUX OK LED:

BE – megfelelően működik;

KI – hiba.

#### +EX OK LED:

- BE megfelelően működik;
- KI hiba.

# 4. Beléptetőmodulok

A beléptetőmodulokat az ACCO-NT központ panelén található két RS-485 buszra kell csatlakoztatni. Összesen 255 vezérlő csatlakoztatható. Egy buszhoz max. 128 eszköz csatlakoztatható. Javasoljuk, hogy mindkét busz egyenletesen legyen terhelve.

i

A beléptetőmodulok szükséges firmware-verziója:

– ACCO-KP2 – 1.00;

- ACCO-KP/ACCO-KP-PS/ACCO-KPWG/ACCO-KPWG-PS - 3.06.

A beléptetőmodulok csak olyan számítógépen konfigurálhatók, amelyen az ACCO Soft program telepítve van.

Az ACCO beléptetőmodulok paneleinek leírását és a beszerelésük módját a megfelelő eszközökkel együtt szállított kézikönyvek tartalmazzák.

# 5. Bővítőmodulok

A bővítőbuszra csatlakoztatható modulok lehetővé teszik a rendelkezésre álló be- és kimenetek számának növelését. Emellett extra funkciókkal bővítik a beléptetőrendszert.

- **INT-RX-S. 433 MHz-es távirányítók vevőkészülék bővítőmodul.** Lehetővé teszi a beléptetőrendszer működését a 433 MHz-es távirányítók használatával.
- **INT-E. Bemeneti bővítő.** 8 programozható vezetékes bemenetet (NO, NC) ad a rendszerhez.
- INT-O. Kimeneti bővítő. 8 programozható, vezetékes kimenetet ad a rendszerhez.
- **INT-PP. Bemeneti/kimeneti bővítő.** 8 programozható vezetékes bemenetet (NO, NC) és 8 programozható vezetékes kimenetet (4 relé- és 4 OC típusú) ad a rendszerhez.
- **INT-IORS. Bemeneti/kimeneti bővítő.** 8 programozható vezetékes bemenetet (NO, NC) és 8 programozható relékimenetet ad a rendszerhez.
- INT-ORS. Kimeneti bővítő. 8 programozható relékimenettel bővíti a rendszert.

A bővítőmodulok csak olyan számítógépen konfigurálhatók, amelyen az ACCO Soft program telepítve van.

A bővítőmodulok paneleinek leírását és a beépítésük módját a megfelelő eszközökkel együtt szállított kézikönyvek tartalmazzák.

# 6. A rendszer telepítése

#### Bármilyen elektromos csatlakoztatás előtt áramtalanítsa az eszközt.

A következő szerszámok hasznosak lehetnek a telepítés során:

- pengés csavarhúzó 2,5 mm,
- Phillips csavarhúzó,
- precíziós fogó,
- lapos fogó,

ĺ

• fúrógép és fúrószárkészlet.

#### 6.1 Telepítési terv

A telepítés előtt el kell készíteni a beléptetőrendszer tervét. Célszerű vázlatot készíteni az épületről, amelyen látható a rendszerbe beépítendő összes eszköz elrendezése, azaz a központ, a beléptetőmodulok, csatlakozók, aktivátorok, ajtóérzékelők, bővítőmodulok, érzékelők, jelzőberendezések stb. elhelyezése.

#### 6.2 A rendszer áramfogyasztásának becslése

A beléptetőrendszer tervezési szakaszában össze kell számolni a rendszerben szereplő összes eszköz (központ alaplap, beléptetőmodulok, bővítők stb.) által felvett összes áramot. A számításnak tartalmaznia kell a tápegységhez csatlakoztatott akkumulátor töltéséhez szükséges áramot is. Ha az áramok összege meghaladja a központhoz csatlakoztatott tápegység kimeneti áramát, a rendszerben további tápegységet kell használni.

A kiegészítő tápegységhez csatlakoztatott eszközök által felvett áramok összege nem haladhatja meg a kiegészítő tápegység kimeneti áramát.

Az eszközök egyes kimenetekhez (központ, beléptetőmodulok stb.) való csatlakoztatásának tervezésekor figyelembe kell venni, hogy az eszközök által felvett áramok összege nem haladhatja meg e kimenetek maximális áramfelvételi kapacitását.

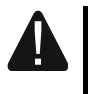

# A központ alaplapján lévő +EX tápkimenet áramfelvevő képessége 0,5 A, az AUX kimeneteké pedig összesen 0,5 A.

#### 6.3 Kábelezés

Az RS-485 kommunikációs buszhoz csavart érpáras kábelt használjon (pl. UTP – árnyékolatlan csavart érpáras – kábel).

A központ és a bővítőbuszra csatlakoztatott eszközök közötti csatlakozásokhoz célszerű árnyékolatlan, nem csavart érpáras kábelt használni (a csavart érpáras kábelek, pl. UTP, STP, FTP, használata nem javasolt).

A tápegység vezetékeinek keresztmetszetét úgy kell megválasztani, hogy a tápegység és a megtáplált eszköz közötti feszültségesés ne haladja meg az 1 V-ot a kimeneti feszültséghez képest.

A rendszerelemek helyes működésének biztosítása érdekében fontos, hogy a jelvezetékek ellenállása és kapacitása a lehető legalacsonyabb legyen. Ha az eszközök közötti távolságok nagyobbak, előfordulhat, hogy minden jelhez több párhuzamosan kapcsolt vezetéket kell használni a vezetékek ellenállásának csökkentése érdekében. Ez azonban a vezető kapacitásának növekedéséhez vezethet. A központot a bővítőmodulokhoz csatlakoztató kábelek túl nagy ellenállása vagy kapacitása megakadályozhatja az eszközök helyes működését. A kábelek hosszának kiválasztásakor kövesse az egyes eszköztípusok csatlakoztatására vonatkozó szakaszokban szereplő ajánlásokat.

A kábelezés során ne feledje, hogy a kisfeszültségű vezetékek és a 230 V AC tápvezetékek között elegendő távolságnak kell lennie. Kerülje, hogy a jelkábeleket a 230 V AC tápkábelekkel párhuzamosan és azok közvetlen közelében vezesse.

#### 6.4 A központ alaplapjának beszerelése

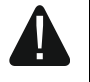

A központ alaplapja elektromos töltésre érzékeny elektronikus alkatrészeket tartalmaz.

Mielőtt csatlakoztatja a tápegységet az alaplaphoz, fejezze be az eszközök telepítésével kapcsolatos összes munkát (beléptetőmodulok, bővítőmodulok stb. csatlakoztatása).

A központot beltéren, normál páratartalmú helyiségben kell felszerelni. A központot védeni kell az illetéktelen hozzáférés ellen.

A központ beépítési helyén 230 V AC tápáramkörnek kell rendelkezésre állnia védőföldeléssel.

#### 6.5 A beléptetőmodulok csatlakoztatása az RS-485 buszhoz

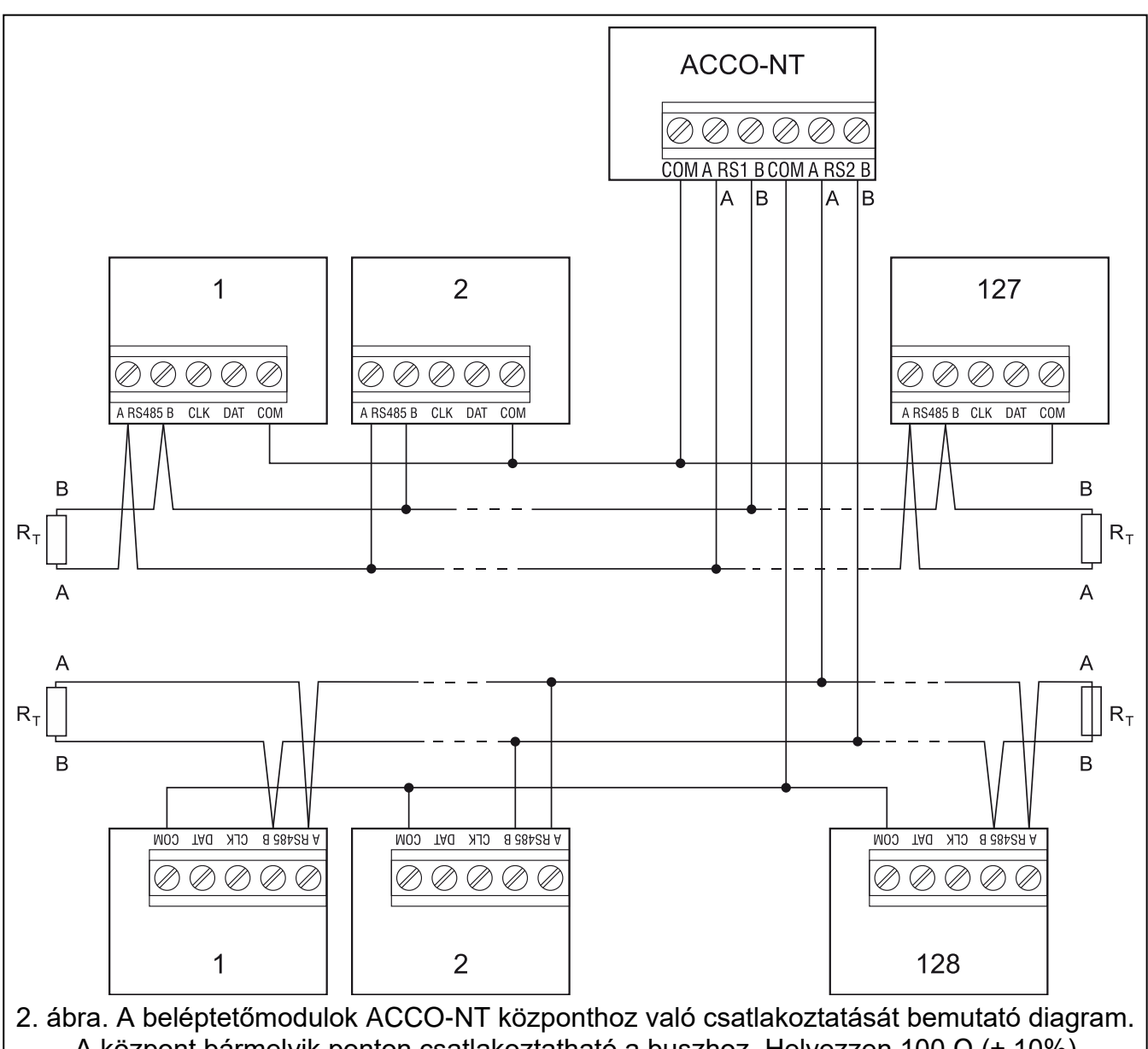

A központ bármelyik ponton csatlakoztatható a buszhoz. Helyezzen 100 Ω (± 10%) ellenállásokat a busz elejére és végére. Csatlakoztassa az összes modul és a központ COMkapcsait egy további kábellel. A rajzban a modulokat sorszámok jelölik, nem címek.

*i* Az egyes RS-485 buszok csatlakoztatásához egy kábelből két pár vezetőt kell használni (az egyiket a COM-kapcsok, a másikat az A RS485 B-kapcsok csatlakoztatásához).

Egy RS-485 busz hossza akár 1200 m is lehet.

Összesen legfeljebb 255 modul csatlakoztatható a két buszhoz (127 az egyikhez, 128 a másikhoz). A beléptetőmodulokat az adott eszközzel együtt szállított kézikönyvekben található leírás szerint kell megtáplálni.

A beléptetőmodulokat az ACCO-NT központhoz busz topológiával kell csatlakoztatni (a "csillag" topológia használata nem javasolt). Az RS-485 busz felépítése a 2. ábrán látható.

#### 6.5.1 A beléptetőmodulok címzése

Amikor a modulokat a buszokhoz csatlakoztatja, ne feledje, hogy a modulok egyedi címét be kell állítani. A cím nem ismétlődhet még a különböző buszokra csatlakoztatott eszközök esetében sem! A 0 címet soha nem szabad beállítani egyetlen modulban sem.

#### 6.5.2 A beléptetőmodulokkal együttműködő eszközök csatlakoztatása

A beléptetőmodulok a következőkkel együtt látják el funkcióikat:

- felhasználó-azonosító eszközök (LCD-kezelők, billentyűzetek, proximity kártya / iButton olvasók),
- vezérelt ajtóműködtető eszközök (elektromágneses zárak, kapuvezérlők, forgókapuk stb.),
- ajtóállapot-ellenőrző érzékelők.

A csatlakoztatás módját lásd az ACCO beléptetőmodulhoz mellékelt kézikönyvben.

#### 6.6 Az eszközök csatlakoztatása a bővítőbuszhoz

*i* A buszvezetékeket egy kábelben kell vezetni.

A bővítőbusz teljes hossza nem haladhatja meg az **1000 m**-t.

A bővítők tápellátását az adott eszközzel együtt szállított kézikönyvekben található leírásnak megfelelően kell biztosítani.

A 2. táblázat az eszköznek a bővítőbuszhoz való helyes csatlakoztatásához szükséges vezetékek számát mutatja, ha 0,5 mm átmérőjű vezetőket használnak.

|              | СК              | DT | СОМ |  |
|--------------|-----------------|----|-----|--|
| Távolság     | Vezetékek száma |    |     |  |
| max. 300 m   | 1               | 1  | 1   |  |
| 300 – 600 m  | 2               | 2  | 2   |  |
| 600 – 1000 m | 2               | 2  | 4   |  |
|              |                 |    |     |  |

2. táblázat.

#### 6.6.1 A bővítőbuszra csatlakoztatott eszközök címzése

Minden egyes, a bővítőbuszra csatlakoztatandó eszköznek saját, egyedi címmel kell rendelkeznie a 0 és 31 közötti tartományból. Az eszközök címei nem ismétlődhetnek (a központ nem támogatja az azonos címekkel rendelkező eszközöket). Javasoljuk, hogy a címek 0-tól kezdődően egymás után kerüljenek kiosztásra. A cím beállítása DIP-kapcsolókkal történik.

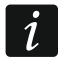

A cím befolyásolja a bemenetek és kimenetek számozását a rendszerben (lásd "A rendszer bemeneteinek és kimeneteinek számozása" című szakaszt).

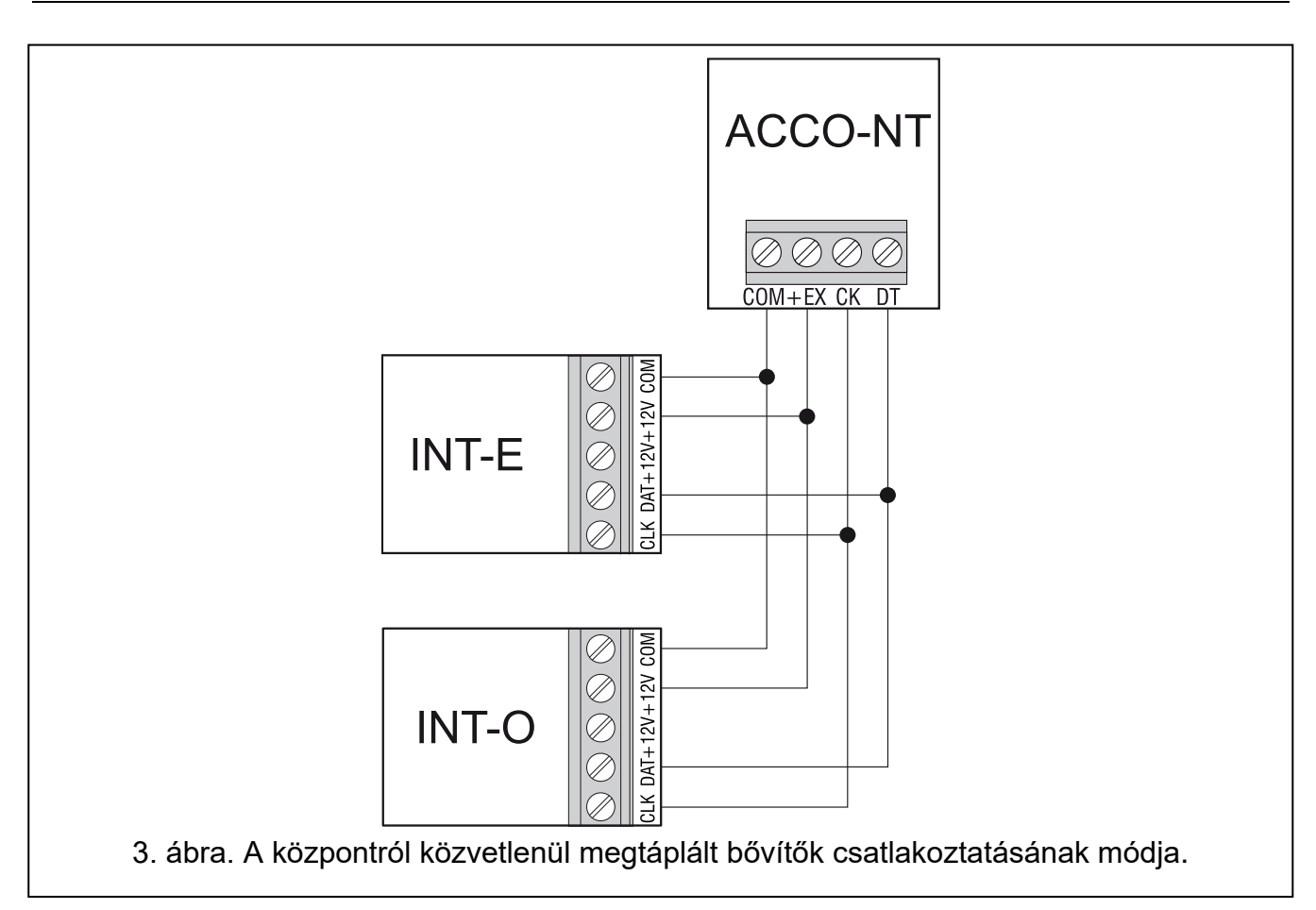

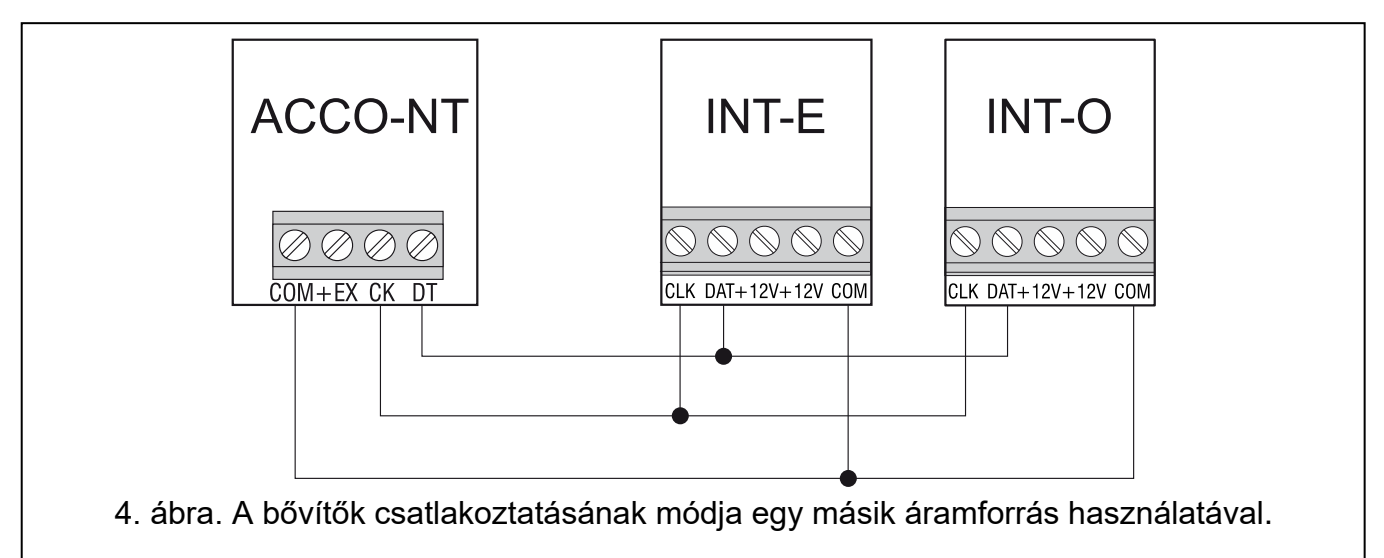

#### 6.7 Az eszközök csatlakoztatása a központhoz és a bővítőbemenetekhez

Az eszközöket az adott bemenethez kiválasztott vezetékezési típusnak megfelelő módon kell a bemenetekhez csatlakoztatni (lásd: ACCO Soft kézikönyv). A központ alaplapján lévő bemenetek és a bővítőkártyákon lévő bemenetek a következő vezetékezési típusokat támogatják:

- NO NO (normál esetben nyitott) riasztási kimenettel rendelkező eszközök csatlakoztatására szolgál.
- NC NC (normál esetben zárt) riasztási kimenettel rendelkező eszközök csatlakoztatására szolgál.

A kimenet szerint – ne csatlakoztasson eszközöket erre a bemenetre. A bemenet állapota kizárólag a kiválasztott kimenet állapotától függ (a kimenetet nem kell fizikailag összekapcsolni a bemenettel).

#### 6.8 Csatlakozás az Ethernet hálózathoz

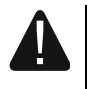

Az eszközt kizárólag helyi hálózatokban (LAN) történő használatra tervezték. Nem csatlakoztatható közvetlenül a nyilvános számítógépes hálózathoz (MAN, WAN). A nyilvános hálózatokkal való kapcsolat létrehozásához használjon routert vagy xDSL modemet.

Csatlakoztassa az Ethernet-kábelt a központ panelének RJ-45 portjához. Használjon 100Base TX szabványnak megfelelő kábelt (azonos a számítógépek hálózathoz való csatlakoztatásához használt kábellel).

#### 6.9 A tápegység csatlakoztatása

#### Ne csatlakoztassa a tápegységet a telepítési munkálatok befejezéséig.

A Satel által gyártott APS-412 tápegység szükséges az ACCO-NT központ tápellátásához. A tápegység beszerelésének leírását lásd a készülékkel együtt szállított kézikönyvben.

#### 6.9.1 A központ bekapcsolási/indítási eljárása

- 1. Csatlakoztassa a tápegységet a központ panelének erre a célra szolgáló aljzatához.
- 2. Kapcsolja be a 230 V AC tápellátást abban az áramkörben, amelyhez a tápegység csatlakozik. A központ elindul.

i

Ha ki kell kapcsolni a központot, kapcsolja ki a tápegységet.

# 7. A rendszer bemeneteinek és kimeneteinek számozása

A bemenetek és kimenetek a következő módon kapnak számokat:

- a központ panelének bemenetei és kimenetei 1-től 8-ig terjedő számokkal vannak ellátva.
- a bővítőkben lévő be- és kimenetek számai a rendszerben lévő bővítő címétől függnek (az alacsonyabb című bővítőben lévő bemenetek alacsonyabb számokat kapnak, mint a magasabb című bővítőben lévő bemenetek, pl. ha a 0 és 1 című INT-E bővítők a központhoz vannak csatlakoztatva, a 0 című INT-E bővítőben lévő bemenetek számai 9 és 16 között lesznek; az 1 című INT-E bővítőben lévő bemenetek számai 17 és 24 között lesznek, stb.).

# 8. Az ACCO-NT központ hálózati beállításainak konfigurálása

Használja az ACCO-NT Conf programot az ACCO-NT központ hálózati beállításainak konfigurálásához.

#### 8.1 Rendszerkövetelmények

Az ACCO-NT Conf program 1.07 verziójának működéséhez a Java környezet 8-as verziója szükséges. Töltse le ezt a programverziót, és telepítse a számítógépére.

#### 8.2 Az ACCO-NT Conf program telepítése

1. Indítsa el a webböngészőt.

- 2. A cím mezőbe írja be: https://[annak a számítógépnek a címe, amelyre az ACCO Server telepítve van].
- 3. Jelentkezzen be az ACCO-WEB alkalmazásba adminisztrátorként (alapértelmezés szerint: "admin" bejelentkezés és "admin" jelszó).
- 4. A képernyő bal oldalán található menüben kattintson a "Programok" parancsra. Megjelennek a telepítőfájlok hivatkozásai.
- 5. Kattintson az ACCO-NT Conf linkre, és töltse le a program telepítőfájlját.

#### 8.3 Az ACCO-NT központ első alkalommal történő csatlakoztatása a számítógéphez

*i* A számítógép USB-portjáról származó tápfeszültség elegendő a központ megtáplálásához az ACCO-NT Conf programmal történő konfiguráláshoz.

Amikor a központ az USB-kábel segítségével csatlakozik a számítógéphez, a tápkimenetek, a bővítőbusz és az RS-485 buszok ki vannak kapcsolva.

- 1. Csatlakoztassa a központ panelének USB MINI-B portját a számítógép USB portjához egy megfelelő kábel segítségével. A központ és a kommunikáció aktuális állapotát jelző összes LED 2 másodpercre kigyullad, majd csak a PWR LED világít folyamatosan.
- 2. A Windows rendszer automatikusan észleli az új eszköz csatlakoztatását, és telepíti az új hardverhez tartozó megfelelő illesztőprogramokat.
- 3. Indítsa el az ACCO-NT Conf programot. Az alkalmazás automatikusan csatlakozik az eszközhöz.

i

Ha két vagy több központ van csatlakoztatva a számítógéphez, a program az elsőt választja ki a "Kiválasztott eszköz" listában megjelenő listából.

- 4. Megjelenik egy üzenetkérés, amely a központ és a számítógép idejének szinkronizálását kéri. Amikor az adatok beolvasása a központról folyamatban van, a T1 LED villogni kezd.
- 5. Miután beolvasta az adatokat a központról, megkezdheti a központ konfigurálását.

#### 8.4 Az ACCO-NT Conf program leírása

A központ és a számítógép közötti kommunikáció aktuális állapotát jelző ikon:

- szürk
  - szürke szín nincs központ csatlakoztatva a számítógéphez;
- -
  - zöld szín van központ csatlakoztatva a számítógéphez;

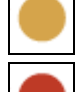

- narancssárga szín adatok írása a központra;
- piros szín a központ újraindítása folyamatban.
- **Kiválasztott eszköz** kattintson a legördülő menü szimbólumára a számítógéphez jelenleg csatlakoztatott központok listájának megjelenítéséhez.

#### Új beállítások

Az ezen a területen programozott paraméterek a központra mentendő beállításokra vonatkoznak.

| Selected device                                    |              |                            |                     |  |
|----------------------------------------------------|--------------|----------------------------|---------------------|--|
| 00:1b:9c:00:80:af                                  |              |                            |                     |  |
| Settings                                           |              | Current settings           |                     |  |
| etwork Configurati                                 | on           | RTC                        | 2022-01-19 15:11:58 |  |
| Oynamic IP add                                     | ress         | Firmware version           | 1.15.029 2021-11-18 |  |
| Static IP addres                                   | s            |                            |                     |  |
|                                                    |              | Network Configur           | ation               |  |
| IP address                                         | 0.0.0.0      | IP address                 | 0.0.0.0             |  |
| Mask                                               | 0.0.0.0      | Gateway                    | 0.0.0.0             |  |
| Gateway                                            | 0.0.0.0      | Galeway                    | 0.0.0.0             |  |
|                                                    |              | DNS                        | 0.0.0.0             |  |
| Get DNS autom                                      | atically     |                            |                     |  |
| O Use preffered D                                  | NS           |                            |                     |  |
| DNS                                                |              |                            |                     |  |
|                                                    | 0,0,0,0      |                            |                     |  |
| 5115                                               |              |                            |                     |  |
| CCO Server                                         |              | ACCO Canvar                |                     |  |
| CCO Server<br>Host                                 | 1.0.0.0      | ACCO Server<br>Host        | 0.0.0.0             |  |
| CCO Server<br>Host (<br>Port (                     | ).0.0.0      | <b>ACCO Server</b><br>Host | 0.0.0.0             |  |
| CCO Server<br>Host [<br>Port [<br>Encryption key ] | ).0.0.0      | ACCO Server<br>Host        | 0.0.0.0             |  |
| CCO Server<br>Host [<br>Port [<br>Encryption key ] | ).0.0.0      | <b>ACCO Server</b><br>Host | 0.0.0.0             |  |
| CCO Server<br>Host [<br>Port [<br>Encryption key ] | ).0.0.0<br>) | ACCO Server<br>Host        | 0.0.0.0             |  |

5. ábra. ACCO-NT Conf programablak (csatlakozás az ACCO-NT központhoz gyári alapbeállításokkal).

#### Hálózati konfiguráció

- **Dinamikus IP-cím** jelölje be ezt a mezőt, ha a központ automatikusan letölti a központ IPcím-adatait, az alhálózati maszkot és az átjárót a DHCP-szerverről.
- **Statikus IP-cím** jelölje be ezt a mezőt, ha a központ IP-cím-adatait, az alhálózati maszkot és az átjárót kézzel kell megadni.
  - **IP-cím** írja be a központ IP-címét ebbe a mezőbe. A mező akkor érhető el, ha a "Statikus IP-cím" opciót választotta.
  - **Maszk** ebbe a mezőbe írja be annak az alhálózatnak a maszkját, amelyben a központ működni fog. A mező akkor érhető el, ha a "Statikus IP-cím" opciót választotta.
  - Átjáró ebbe a mezőbe írja be annak a hálózati eszköznek az IP-címét, amelyen keresztül az adott helyi hálózat többi eszköze kommunikálni fog más hálózatokban lévő eszközökkel. A mező akkor érhető el, ha a "Statikus IP-cím" opciót választotta.
- **DNS automatikus lekérése** jelölje ki a mezőt, ha a központ automatikusan letölti a DNSszerver IP-címét a DHCP-szerverről.
- Előnyben részesített DNS használata jelölje ki a mezőt, ha a DNS-szerver IP-címét kézzel kívánja megadni.
- **DNS** a központ által használandó DNS-szerver IP-címe. A mező akkor érhető el, ha a "DNS-szerver használata" opció be van jelölve.

#### Acco Server

- Host ebbe a mezőbe írja be az ACCO-szerver címét, amelyhez a központnak csatlakoznia kell. A cím megadható IP-cím (4 tizedes szám pontokkal elválasztva) vagy név (legfeljebb 32 karakter) formájában.
- **Port** ebben a mezőben adja meg annak a hálózati portnak a számát, amelyen a központ és az ACCO-szerver közötti kommunikáció zajlani fog.
- Titkosítási kulcs ebbe a mezőbe egy legfeljebb 12 alfanumerikus karakterből (számjegyek, betűk és speciális karakterek) álló sorozatot kell beírni az ACCO-szerver és a központ között továbbítandó adatok titkosításához használt kulcs meghatározásához. Ennek meg kell egyeznie az ACCO Soft programban az Acco Server számára meghatározott titkosítási kulccsal ("Titkosítási kulcs" mező, "Központ beállítások" fül, rendszerkonfigurációs ablak). Az eszköz csak a megfelelő kulcsot használó szerverrel fog kapcsolatot létesíteni.
  - O kattintson a gombra a beírt érték ellenőrzéséhez.

#### Jelenlegi beállítások

Az ezen a területen megjelenő paraméterek a központ aktuális konfigurációs beállításaira vonatkoznak.

RTC – dátum és idő a központ órája szerint.

Firmware-verzió – központ programverziója (build verzió és kiadás dátuma).

#### Hálózati konfiguráció

IP-cím – a központ IP-címe.

- Maszk annak az alhálózatnak a maszkja, amelyben a központot használják.
- Átjáró annak a hálózati eszköznek az IP-címe, amelyen keresztül a helyi hálózat többi eszköze kommunikál más hálózatok eszközeivel.

DNS – a központ által használt DNS-szerver IP-címe.

#### Acco Server

Host – annak a számítógépnek az IP-címe, amelyre az Acco Server telepítve van, és amelyhez a központ csatlakozik.

#### Gombok

- **Konfiguráció mentése** kattintson a gombra a beállítások mentéséhez a központra. Egy üzenetkérdés jelenik meg, amely megkérdezi, hogy el kívánja-e menteni a végrehajtott módosításokat. Az "Igen" gombra kattintás után az adatok mentésre kerülnek, a központ újraindul és újra felveszi a kommunikációt a programmal.
- **Gyári beállítások** kattintson a központon a gyári beállítások visszaállítása gombra (a hálózati beállítások el lesznek mentve, így a kommunikáció újra létrejöhet).

# 9. Az ACCO NET rendszer működéséről

A rendszer minden eleme megfelelően működik, ha a kommunikáció biztosított az eszközök között, valamint az ACCO-NT központok és az ACCO Server program között. Az ACCO Server program egyrészt a beléptetőközpontok, másrészt az adatbázis, az ACCO Soft és ACCO-WEB programok, valamint az ECCO-EE komponens közötti kommunikáció közvetítőjeként szolgál. Az adatbázis tárolja a rendszer konfigurációs beállításait és az eseménynaplót. Az ACCO Soft program lehetővé teszi a rendszer konfigurálását, az ACCO WEB pedig a rendszer kezelésére és felügyeletére szolgál. Az ACCO-EE komponens a térképszerkesztő programban létrehozható térképek adatait szolgáltatja.

A beléptetőközpontok döntenek arról, hogy a felhasználónak megadják-e a hozzáférést vagy sem. Ez azt jelenti, hogy az ACCO-NT központ és az ACCO Server program közötti kommunikáció elvesztése nem befolyásolja a beléptetés működését. Ha azonban nincs kommunikáció, a rendszer konfigurálása, kezelése és felügyelete lehetetlenné válik.

Ha megszakad a kommunikáció a központtal:

- az ACCO Soft programban:
  - a rendszerbeállítások nem írhatók a központra,
- nincs valós idejű információ a csatlakoztatott eszközök állapotáról,
  az ACCO-WEB programban:
- - nem tudja megtekinteni az aktuális eseményeket.

Ha a beléptetőmodul és a központ közötti kommunikáció megszakad, a modul offline üzemmódban működik. A modul által felügyelt ajtóhoz csak a felhasználók egy része (1024, a modulban regisztrált felhasználó) férhet hozzá. A modul felismeri a felhasználói kódot és az első kártyát / iButtont. A modul a hozzáférés engedélyezéséről szóló döntés meghozatalakor nem veszi figyelembe a belépési naptárakat, a zónákra való felosztást vagy az "ismételt belépés tiltása" funkciót. Csak a beléptetőmodul bemenetei és kimenetei képesek az adott modul működését vezérelni (a rendszer többi bemenetének és kimenetének állapota nincs hatással a modul működésére).

A beléptetőmodulok az azonos ACCO-NT központhoz csatlakoztatott modul távoli firmware-frissítése során is offline üzemmódba lépnek.

# 10. A központ firmware-frissítése

#### 10.1A központ firmware-ének helyi frissítése

A www.satel.pl weboldalon megtalálja az ACCO-NT központ firmware legújabb verzióját és a központ firmware-frissítésére szolgáló programot. A firmware frissítéséhez:

- 1. Csatlakoztassa a központ panelén lévő USB MINI-B portot a számítógép USB portjához egy megfelelő kábel segítségével.
- 2. Futtassa a központ firmware-frissítő programját. Ha csak egy központ van csatlakoztatva a számítógéphez, megnyílik egy ablak a központ firmware-ének elérhető verziójával és a csatlakoztatott eszköz MAC-címével kapcsolatos információkkal.
- 3. Kattintson a sombra.
- 4. Ha két vagy több központ van csatlakoztatva a számítógéphez, megjelenik a csatlakoztatott eszközök listája. Válassza ki azt a központot, amelynek firmwareverzióját frissíteni kívánja, és kattintson rá duplán.
- 5. Ha csak egy központ van csatlakoztatva a számítógéphez, a program automatikusan elkezdi összehasonlítani a központ firmware-verzióját a frissítésre rendelkezésre álló verzióval.
- 6. Az összehasonlítás befejezése után megjelenik a firmware verziójára vonatkozó információ, valamint a központ indítójának verziószáma.
- 7. A megjelenő ablakban erősítse meg a firmware-frissítésre vonatkozó szándékát.
- 8. A firmware-frissítési eljárás befejezése után a megfelelő információk megjelennek az ablakban, majd a központ újraindul. A központ aktuális állapotát és a központ panelén lévő kommunikációt jelző LED-ek villogni kezdenek. Amikor a központ MAC-száma újra megjelenik a programablakban, az eszköz azonosítva lesz a rendszerben. Válassza le a központot a számítógépről.

9. Most már elkezdheti a rendszer programozását.

#### 10.2A központ firmware-ének távoli frissítése

A központ firmware-ét távolról frissítheti az ACCO Soft programból. A távoli frissítési eljárás leírását a program kézikönyvében találja.

#### 10.3A központ firmware-frissítésének sürgősségi eljárása

Ha a központ firmware-frissítése sikertelen, kövesse az alábbi eljárást:

- 1. Kapcsolja ki a központot.
- 2. Húzza ki a központ CK és DT csatlakozóihoz csatlakoztatott vezetékeket.
- 3. Zárja rövidre a központ CK és DT csatlakozóit.
- 4. Kapcsolja be a központot. Minden LED 2 másodpercre kigyullad, majd csak a PWR LED világít folyamatosan.
- 5. Nyissa ki a központ CK és DT csatlakozóit.
- 6. Indítsa el a központ firmware-frissítésére szolgáló programot, és frissítse a központ firmware-frissítése" szakaszban leírt eljárás szerint.

# 11. Az ACCO-NT központ műszaki adatai

| Programozható bemenetek száma       |                    |
|-------------------------------------|--------------------|
| Kimenetek száma: kisáramú, OC típus |                    |
| nagyáramú, tápegység                | 3                  |
| Tápfeszültség                       | 12 V DC ±15%       |
| Készenléti áramfogyasztás           | 100 mA             |
| Maximális áramfogyasztás            | 140 mA             |
| OC típusú kimenetek                 | 50 mA / 12 V DC    |
| +EX kimenet                         |                    |
| AUX kimenetek (összesen)            |                    |
| Támogatott memóriakártyák           | microSD, microSDHC |
| Környezetvédelmi osztály            |                    |
| Működési hőmérséklet-tartomány      | 10°C+55°C          |
| Maximális páratartalom              |                    |
| Panel méretei                       | 150 x 68 mm        |
| Tömeg                               |                    |